# NOKIA N72

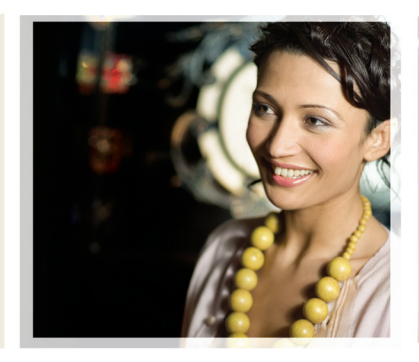

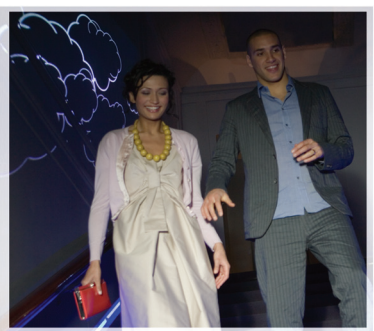

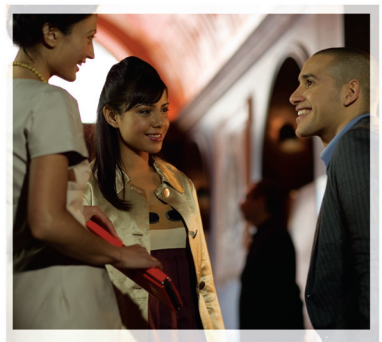

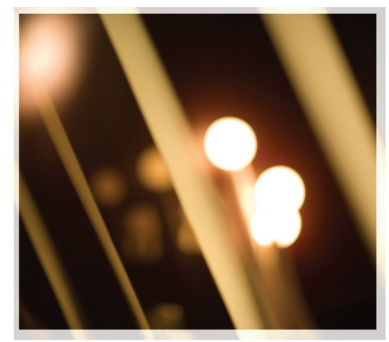

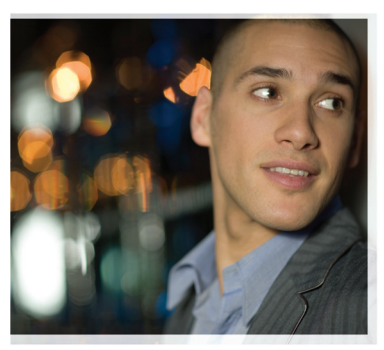

# Aplicații suplimentare

Nokia N72-5

#### DESPRE APLICAȚIILE SUPLIMENTARE PENTRU APARATUL DVS. NOKIA N72

În pachetul de vânzare veți găsi o cartelă MultiMediaCard de dimensiuni reduse, cu tensiune duală, (RS-MMC) care conține aplicații furnizate de Nokia și de alți dezvoltatori terțe-părți. Conținutul cartelei RS-MMC și disponibilitatea aplicațiilor și serviciilor pot varia în funcție de țara, distribuitorul și/sau operatorul de rețea. Aplicațiile și informații suplimentare referitoare la utilizarea aplicațiilor puse la dispoziție la adresa <u>www.nokia.com/support</u> sunt disponibile numai în limbile selectate.

Unele operații și funcții sunt dependente de cartela SIM și/sau de rețea, de serviciul MMS sau de compatibilitatea aparatelor și formatelor de conținut acceptate. Pentru anumite servicii pot fi percepute tarife separate.

#### NU SE OFERĂ GARANȚII

Aplicațiile furnizate de terțe părți de pe cartela MultiMediaCard (RS-MMC) au fost create de persoane sau entități care nu sunt afiliate la și nu se află în legătură cu Nokia, aplicațiile respective aflându-se în proprietatea acestora. Nokia nu deține drepturi de autor și/sau de proprietate intelectuală asupra unor astfel de aplicații aparținând unor terțe părți. Ca atare, Nokia nu își asumă nici o responsabilitate privind suportul acestor aplicații furnizate de terțe părți la utilizatorul final sau funcționalitatea acestor aplicații, și nici privind informațiile prezentate în aceste aplicații sau materiale. Nokia nu oferă nici o garanțe pentru aceste aplicații.

CONFIRMATI FAPTUL CĂ PROGRAMELE SI/SAU APLICATIILE (NUMITE GENERIC "PROGRAMÉ") SUNT FURNIZATE "CA ATÁRE", FĂRĂ NIĆI UN FEL DE GARANTIE EXPLICITĂ SAU IMPLICITĂ, LA NIVELUL MAXIM ADMIS DE LEGEA ÎN VIGOARE. NICI NOKIA SI NICI SUCURSALELE SALE NU OFERĂ NICI UN FEL DE ANGAJAMENTE SAU GARANȚII, EXPLICITE SAU IMPLICITE, INCLUSIV DAR FĂRĂ A SE LIMITA LA GARANTII DE TITLURI, VANDABILITATE SAU APLICABILITATE PENTRU UN ANUMIT SCOP, SAU GARANTII PRIVIND FAPTUL CĂ PROGRAMELE NU VOR ÎNCĂLCA BREVETE, DREPTURÍ DE AUTOR, MĂRCI COMERCIALE SAU ALTE DREPTURI ALE UNOR TERTE PĂRTI. NU EXISTĂ NICI O GARANTIE DIN PARTEA NOKIA SAU DIN PARTEA FILIALELOR NOKIA A FAPTULUI CĂ ORICE ASPECT AL PROGRAMULUI SOFTWARE VA ÎNTRUNI CERINTELE DVS. SAU CĂ OPERAREA PROGRAMULUI. SOFTWARE SE VA REALIZA FĂRĂ DISCONTINUITĂTI SI FĂRĂ ERORI. DVS. VĂ ASUMATI ÎNTREAGA RESPONSABILITATE SI TOATE RISCURILE PENTRU ALEGEREA PROGRAMULUI SOFTWARE ÎN VEDEREA OBTINERII REZULTATELOR SCONTATE, PRECUM SI PENTRU INSTALAREA, UTILIZAREA SI REZULTATELE OBTINUTE CU ACESTA. ÎN LIMITA MAXIMĂ PERMISĂ DE LEGILE APLICABILE. FIRMA NOKIA, ANGAJATII SĂI SAU FILIALELE SALE NU VOR FI RESPONSABILE ÎN NICI

O CIRCUMSTANTĂ PENTRU ORICE PIERDERI DE PROFIT. VENITURI. VÂNZĂRI. DATE INFORMATILSALL COSTURI DE PROCURARE A LINOR BUNURI SALL SERVICIL SUBSTITUENTE, DETERIORAREA PROPRIETĂTII, ACCIDENTĂRI PERSONALE. ÎNTRERUPEREA ACTIVITĂȚII, SAU PENTRU ORICE DAUNE DIRECTE, INDIRECTE, INCIDENTALE, ECONOMICE, ASIGURATE, PUNITIVE, SAU REZULTATE, INDIFERENT DE MODUL PRODUCERII ACESTORA SI INDIFERENT DACĂ REZULTĂ ÎN URMA UNOR CLAUZE CONTRACTUALE, PREJUDICIL NEGLUENTĂ, SAU ALTĂ TEORIE DE RESPONSABILITATE. ÎN CEEA CE PRIVESTE INSTALAREA SAU UTILIZAREA ORI INCAPACITATEA DE UTILIZARE A PROGRAMULUI SOFTWARE. CHIAR DACĂ NOKIA SAU FILIALELE SALE SUNT ATENTIONATE CU PRIVIRE LA POSIBILITATEA PRODUCERII. UNOR ASEMENEA DAUNE. DEOARECE UNELE TĂRI/STATE/JURISDICTII NU PERMIT EXCLUDEREA SAU LIMITAREA RESPONSABILITĂTILOR MAI SUS MENTIONATE. DAR POT PERMITE O ANUMITĂ LIMITARE A RESPONSABILITĂTILOR. ÎN ASTEEL DE CAZURI, RESPONSABILITĂTILE FIRMEI NOKIA, ALE ANGAJATILOR SĂI SAU ALE FILIALELOR SALE VOR FI LIMITATE LA O SUMĂ EGALĂ CU 50 EURO. NIMIC DIN CEEA CE CONTINE ACEASTĂ DECLARATIE NU VA PREJUDICIA DREPTURILE STATUTARE ALE NICI UNEI PĂRTI AFLATE ÎN POZITIE DE CLIENT.

Copyright © 2007 Nokia. Toate drepturile rezervate. Nokia și Nokia Connecting People sunt mărci comerciale înregistrate ale Nokia Corporation.

Alte nume de produse și de firme menționate aici pot fi nume comerciale sau mărci comerciale aparținând proprietarilor respectivi.

Modificările și îmbunătățirile aduse oricărui produs descris în acest document sunt posibile fără notificare prealabilă. Disponibilitatea poate varia în funcție de țară și regiune.

NOKIA CORPORATION NOKIA MULTIMEDIA MARKETING P.O. BOX 100, FIN-00045 NOKIA GROUP, FINLANDA TEL +358 7180 08000 FAX +358 7180 34016 WWW.NOKIA.COM

# Cuprins

| Introducere              | 4    |
|--------------------------|------|
| Servicii de rețea        | 4    |
| Asistență                | 5    |
| Office                   | 6    |
| Symantec Mobile Security | 6    |
| Quickword                | 7    |
| Quicksheet               | 8    |
| Quickpoint               | 10   |
| Adobe Reader             | 11   |
| Info Print               | 13   |
| Conectare                | . 14 |
| Wireless Keyboard        | 14   |
| Apasă și vorbește        | 14   |
| Personal                 | . 20 |
| Cataloage                | 20   |
| Browserul Opera          | 21   |
| Instrumente              | . 23 |
| SettingWizard            | 23   |

| Mobile search                         | 25 |
|---------------------------------------|----|
| Mobile Search (aplicație de căutare)  | 25 |
| Yahoo! Go                             | 26 |
| Suita de aplicații Yahoo! Go          | 26 |
| Pentru calculatorul Dvs               | 28 |
| Lifeblog                              | 28 |
| Nokia PC Suite                        | 31 |
| Adobe Photoshop Album Starter Edition | 34 |

# Introducere

Număr model: Nokia N72-5

Denumit în cele ce urmează Nokia N72.

Telefonul Dvs. Nokia N72 este un aparat multimedia puternic și inteligent. Sunt disponibile mai multe tipuri de aplicații furnizate de Nokia și diferiți dezvoltatori de software terțe-părți pentru a vă ajuta să beneficiați la maximum de telefonul Dvs. Nokia N72.

Unele dintre aplicațiile furnizate se află în memoria aparatului, iar altele pe discul CD-ROM livrat împreună cu aparatul.

Disponibilitatea aplicațiilor depinde de țara sau zona de vânzare.

Pentru a putea utiliza unele aplicații, trebuie să acceptați termenii de licență aplicabili.

În acest document, pictogramele indică dacă aplicația este disponibilă pe cartela de memorie ([III]) sau CD-ROM (O).

Observație: Dacă scoateți cartela de memorie, aplicația instalată pe aceasta nu poate fi utilizată. Reintroduceți cartela de memorie pentru a putea accesa aplicația. Observaţie: Înainte de a putea utiliza aplicaţiile, acestea trebuie instalate de pe CD-ROM pe un calculator compatibil.

## Servicii de rețea

Pentru a utiliza telefonul trebuie să beneficiați de serviciile unui furnizor de servicii de comunicații mobile. Utilizarea multor funcții ale acestui aparat depinde de funcțiile disponibile în rețeaua mobilă. S-ar putea ca serviciile de rețea să nu fie disponibile în toate rețelele sau ar putea fi necesar să încheiați acorduri specifice cu furnizorul Dvs. de servicii înainte de a putea utiliza serviciile de rețea. Ar putea fi necesar ca furnizorul Dvs. de servicii să vă ofere instrucțiuni suplimentare în ceea ce privește utilizarea acestor servicii și să vă informeze asupra modului de taxare. Unele rețele ar putea avea limitări care influențează modul în care puteți utiliza serviciile de rețea. De exemplu, unele rețele ar putea să nu accepte toate caracterele și serviciile specifice unor limbi.

# Asistență

Asistența pentru aplicațiile furnizate de dezvoltatorii de software terțe-părți este asigurată de acești dezvoltatori. Dacă aveți probleme cu utilizarea unei aplicații, beneficiați de asistență de pe pagina Internet relevantă. Consultați legăturile Web de la sfârșitul fiecărei aplicații din acest ghid.

# Office

## Symantec Mobile Security

Symantec Mobile Security este o solutie de securitate destinată aparatelor mobile, ce combină programul antivirus și protecția prin sistemul de securitate integrat (firewall) si este projectat pentru a vă proteja aparatul împotriva programelor dăunătoare și atacurilor nocive.

Observație: Această aplicație este disponibilă numai într-un număr limitat de limbi.

Pentru a instala aplicația, apăsați 🕃 și selectați Office și fisierul de instalare Symantec Mobile Security. Urmati instructionile de pe ecran pentru a efectua instalarea. Aplicatia este instalată în dosarul Office.

Aplicatia este o versiune de evaluare. Perioada de evaluare începe la instalarea aplicației Symantec Mobile Security. Pentru a continua utilizarea aplicatiei si după expirarea perioadei de evaluare, utilizati serviciul LiveUpdate pentru a achiziționa actualizarea produsului și urmați instructiunile de pe ecran.

Aplicația rulează în fundal în timp ce utilizați aparatul Dvs. si scanează automat fisierele primite pentru a detecta virușii. Pentru a scana manual aparatul Dvs.,

selectati Options > Scan. Dacă este găsit un fisier infectat, se afişează un mesaj și puteți selecta modul de acționare.

Sistemul de securitate integrat (firewall) urmăreste provenienta si destinatia conexiunilor si le înregistrează pe cele neautorizate. Pentru a vizualiza jurnalul, selectati **Options > Activity log.** 

Actualizati aparatul Dvs. cu cel mai recent fisier de definire a virusilor si cele mai recente versiuni de produse, selectând Options > LiveUpdate. Pentru a efectua manual actualizarea, selectati elementul dorit si Options > Search. Pentru a programa actualizări și notificări automate, selectați Options > Settings.

Pentru a utiliza serviciul de actualizare, trebuie să beneficiați de un punct de acces la rețeaua Internet configurat în aparatul Dvs. Pentru informații suplimentare cu privire la punctele de acces, consultati Ghidul utilizatorului, specific aparatului Dvs.

#### Informații suplimentare

Pentru a deschide ajutorul aplicației, selectați **Options** > Help.

Pentru informații suplimentare, vizitați www.symantec.com/techsupp.

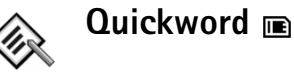

Quickword pentru Nokia N72 acceptă cele mai comune funcții ale Microsoft Word 97, 2000 și XP și Palm eBooks în format .doc. Cu Quickword puteți citi pe ecranul aparatului Dvs. documente Microsoft Word. Quickword acceptă caractere colorate, aldine, italice și subliniate, precum și modul de vizualizare pe întregul ecran.

Indicație: Quickword acceptă documente salvate în format .doc în Microsoft Word 97, 2000 şi XP şi Palm eBooks în format .doc.

**Observație:** Nu sunt acceptate toate variantele sau funcțiile acestor formate de fișiere.

Quickword are următoarele caracteristici:

- Interoperabilitate cu calculatoare compatibile şi alte aparate Palm
- Stocare a documentelor pe cartela de memorie pentru un acces instantaneu

Accesați și deschideți documentele în următoarele moduri:

Apăsaţi 
<sup>1</sup>/<sub>2</sub> şi selectaţi Office > Quickword. Selectaţi
Opţiuni > Răsfoire pentru a răsfoi şi deschide
documentele stocate în memoria aparatului şi pe
cartela de memorie.

- Deschideți un fișier atașat la mesajul e-mail primit (serviciu de rețea).
- Trimiteți un document în Căsuță intrare din Mesaje utilizând conexiunea Bluetooth.
- Utilizați Mng.fișiere pentru a răsfoi și deschide documentele stocate în memoria aparatului și pe cartela de memorie.
- Navigați prin paginile de Internet. Înainte de a începe navigarea, asigurați-vă că aparatul Dvs. este configurat la un punct de acces la rețeaua Internet.

#### Administrarea fişierelor Word

Apăsați 💱 și selectați Office > Quickword. Pentru a deschide un fișier de document, selectați-l și apăsați ().

De asemenea, puteți selecta **Opțiuni** și una din următoarele opțiuni:

Fișiere > Sortare–Pentru a sorta în funcție de nume, mărime, dată sau extensie fișierele afișate curent.

Fișiere > Căutare–Pentru a căuta fișiere numai în Căsuță poștală sau în toate dosarele din memoria aparatului și pe cartela de memorie.

Detalii–Pentru a vizualiza mărimea fișierului actual și data când a fost modificat ultima dată.

#### Vizualizarea documentelor Word

Pentru a deschide un document spre vizualizare, apăsati 🚱 și selectati Office > Quickword. Selectati documentul și apăsați (•).

Folositi tasta de derulare pentru a parcurge documentul.

Pentru a căuta un text în cadrul documentului, selectati Optiuni > Căutare > Optiuni.

De asemenea, puteti selecta Optiuni si una din următoarele optiuni:

Salt la-Pentru a face salt la început, la poziția selectată în cadrul textului sau la sfârsitul documentului.

Zoom–Pentru apropiere sau depărtare.

Derulare auto în jos-Pentru a începe derularea automată în cadrul documentului, apăsati () pentru a opri derularea.

⇒ Indicație: Apăsați ) pentru a încetini sau ( pentru a mări viteza derulării automate.

### Informații suplimentare

Dacă aveti probleme cu Quickword, vizitati www.quickoffice.com pentru informații suplimentare.

Asistenta este disponibilă și prin e-mail la supportS60@quickoffice.com.

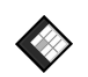

## Quicksheet

Quicksheet pentru Nokia N72 acceptă cele mai comune functii ale Microsoft Excel 97. 2000. 2003 si XP. Cu Quicksheet puteti primi fisiere Excel si le puteti vizualiza pe afisorul aparatului Dvs.

Quicksheet acceptă fisiere de foi de calcul salvate în format .xls în Microsoft Excel 97, 2000, 2003 și XP.

**Observatie:** Nu sunt acceptate toate variantele sau functiile acestor formate de fisiere.

Quicksheet are următoarele caracteristici:

- Comutare între foi de calcul cu numai 2 executări de clic
- Căutare a unui text în cadrul unei foi de calcul într-o. valoare sau formulă.
- Redimensionare de coloane, înghetare de rânduri si coloane.
- Stocare a foilor de calcul pe cartela de memorie pentru acces instantaneu.

Accesați și deschideți fișierele în următoarele moduri:

Apăsați 🚱 și selectați Office > Quicksheet. Selectați Optiuni > Răsfoire pentru a răsfoi și deschide documentele stocate în memoria aparatului și pe cartela de memorie.

- Deschideți un fișier atașat la mesajul e-mail primit (serviciu de rețea).
- Trimiteți un document în Căsuță intrare din Mesaje utilizând conexiunea Bluetooth.
- Utilizați Mng.fișiere pentru a răsfoi și deschide documentele stocate în memoria aparatului și pe cartela de memorie.
- Navigați prin paginile de Internet. Înainte de a începe navigarea, asigurați-vă că aparatul Dvs. este configurat la un punct de acces la rețeaua Internet.

#### Administrarea foilor de calcul

Apăsați 😯 și selectați Office > Quicksheet. Pentru a deschide o foaie de calcul, selectați-o și apăsați .

De asemenea, puteți selecta Opțiuni și una din următoarele opțiuni:

Fișiere > Sortare-Pentru a sorta în funcție de nume, mărime, dată sau extensie fișierele afișate curent.

Fișiere > Căutare–Pentru a căuta fișiere numai în Căsuță poștală sau în toate dosarele din memoria aparatului și pe cartela de memorie.

Detalii–Pentru a vizualiza mărimea fișierului actual și data când a fost modificat ultima dată.

### Vizualizarea foilor de calcul

Pentru a vizualiza o foaie de calcul, apăsați *§* și selectați Office > Quicksheet. Selectați foaia de calcul și apăsați •.

Folosiți tasta de derulare pentru a parcurge foaia de calcul.

Pentru a comuta între foile de calcul, selectați Opțiuni > Salt la alegeți foaia de calcul și selectați OK.

Pentru a căuta un text în cadrul unei foi de calcul într-o valoare sau formulă, selectați Opțiuni > Căutare > Opțiuni.

Pentru a modifica modul de afişare a unei foi de calcul, selectați **Opțiuni** și oricare din următoarele variante:

Modif. mărime ecran-Pentru a comuta între modul ecran complet și ecran parțial.

Nivel zoom-Pentru apropiere sau depărtare.

**Blocare poziție**—Pentru a menține vizibil rândul sau coloana evidențiată ori ambele în timp ce parcurgeți foaia de calcul.

Modific. lățime col.—Apăsați ) sau ) pentru a îngusta sau lărgi o coloană. După ce coloana are dimensiunile dorite, apăsați ).

#### Informații suplimentare

Dacă aveti probleme cu Quicksheet, vizitati www.guickoffice.com pentru informatii suplimentare.

Asistența este disponibilă și prin e-mail la supportS60@quickoffice.com.

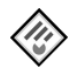

## Quickpoint 🔳

Quickpoint pentru Nokia N72 acceptă cele mai comune functii ale Microsoft PowerPoint 97, 2000, 2000 si XP. Cu Quickpoint puteți primi prezentări PowerPoint și le puteti vizualiza pe afisorul aparatului Dvs.

⇒ indicație: Quickpoint acceptă prezentări create în format .ppt în Microsoft PowerPoint 97, 2000 și XP.

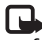

**Observație:** Nu sunt acceptate toate variantele sau functiile acestor formate de fisiere.

Quickpoint are următoarele caracteristici:

- Vizualizare avansată cu patru tipuri de perspective: contur, note ale vorbitorului, cadre si fotografii miniatură (câte patru).
- Stocare a prezentărilor pe cartela de memorie pentru un acces instantaneu.

Accesati si deschideti fisierele în următoarele moduri:

- Apăsati 🖓 și selectati Office > Quickpoint. Selectati Opțiuni > Răsfoire pentru a răsfoi și deschide documentele stocate în memoria aparatului și pe cartela de memorie
- Deschideti un fișier atașat la mesajul e-mail primit (serviciu de retea).
- Trimiteti un document în Căsută intrare din Mesaje utilizand conexiunea Bluetooth.
- Utilizati Mng.fisiere pentru a răsfoi și deschide documentele stocate în memoria aparatului și pe cartela de memorie.
- Navigați prin paginile de Internet. Înainte de a începe navigarea, asigurati-vă că aparatul Dvs. este configurat la un punct de acces la reteaua Internet.

### Administrarea prezentărilor

Apăsati 🚱 și selectati Office > Quickpoint.

De asemenea, puteți selecta Opțiuni și una din următoarele optiuni:

Fisiere > Sortare—Pentru a sorta în funcție de nume, mărime, dată sau extensie fisierele afisate curent.

Fisiere > Căutare–Pentru a căuta fisiere numai în Căsută postală sau în toate dosarele din memoria aparatului și pe cartela de memorie.

Detalii–Pentru a vizualiza mărimea fisierului actual și data când a fost modificat ultima dată.

### Vizualizarea prezentărilor

Pentru a deschide o prezentare pentru vizualizare, apăsati 🚱 și selectati Office > Quickpoint, Alegeti prezentarea și apăsați (•).

Pentru a comuta între vizualizare Contur, Note, Cadre și Foto miniatură, apăsati 🕥 sau 🕥.

Apăsați 🎧 sau (\*) pentru a trece la următoarea sau precedenta prezentare.

Pentru a comuta între modul ecran complet și ecran partial, selectati Optiuni > Modif. mărime ecran.

Pentru a extinde sau restrânge elemente din conturul prezentării în vizualizarea contur, selectati Optiuni > Contur.

În vizualizarea cadre din modul ecran complet, apăsați:

- 1-pentru depărtare ٠
- 2-pentru apropiere
- 3-pentru a potrivi cadrul la mărimea ecranului

### Informații suplimentare

Dacă aveti probleme cu Quickpoint, vizitati www.guickoffice.com pentru informații suplimentare.

Asistenta este disponibilă și prin e-mail la supportS60@quickoffice.com.

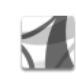

### Adobe Reader 📾

Cu aplicatia Adobe Reader puteti vizualiza pe ecranul aparatului Dvs. documente PDF.

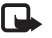

**Observatie:** Această aplicatie a fost optimizată pentru vizualizarea documentelor PDF pe telefoane si alte aparate mobile și asigură funcții limitate în comparație cu versiunile concepute pentru calculatoare.

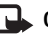

**Observatie:** Această aplicatie este disponibilă numai într-un număr limitat de limbi.

Accesati si deschideti documentele în următoarele moduri:

- Apăsați 🚱 și selectați Office > Adobe PDF. Selectați Optiuni > Căutare fișier pentru a răsfoi și deschide documentele stocate în memoria aparatului și pe cartela de memorie.
- Deschideti un fisier atasat la mesajul e-mail primit (serviciu de rețea).
- Trimiteți un document în Căsuță intrare din Mesaje utilizand conexiunea Bluetooth.
- Utilizați Mng.fișiere pentru a răsfoi și deschide documentele stocate în memoria aparatului și pe cartela de memorie.

 Navigaţi prin paginile de Internet. Înainte de a începe navigarea, asiguraţi-vă că aparatul Dvs. este configurat la un punct de acces la reţeaua Internet.

### Administrarea fişierelor PDF

Pentru a răsfoi și administra fișierele PDF, apăsați *§* și selectați Office > Adobe PDF. Fișierele recente sunt afișate în vizualizare fișiere. Pentru a deschide un document, selectați-l și apăsați ().

De asemenea, puteți selecta Opțiuni și una din următoarele opțiuni:

Căutare fișier-Pentru a căuta fișiere PDF în memoria aparatului sau de pe o cartelă de memorie.

Setări—Pentru a modifica nivelul de apropiere / depărtare și modul vizualizare a documentelor PDF.

#### Vizualizarea fişierelor PDF

După ce deschideți un fișier PDF, selectați Opțiuni și una din următoarele opțiuni:

Zoom–Pentru a apropia, depărta sau a selecta un raport. De asemenea, puteți redimensiona documentul pentru a se încadra pe lățimea ecranului sau pentru a afişa întreaga pagină PDF pe ecran. Căutare-Pentru a căuta un text în cadrul documentului.

Vizualizare—Pentru a vizualiza documentul în modul ecran complet. De asemenea, puteți roti documentul PDF cu 90 de grade în oricare direcție.

Salt la-Pentru a vă deplasa la o pagină selectată, la următoarea, la precedenta, la prima sau ultima pagină.

Memorare-Pentru a salva fișierul în memoria aparatului sau pe cartela de memorie.

Setări—Pentru a modifica nivelul de apropiere/depărtare implicit și modul de vizualizare implicit.

Detalii-Pentru a afişa proprietățile documentului PDF.

#### Informații suplimentare

Pentru informații suplimentare, vizitați www.adobe.com.

Pentru a pune întrebări, a împărtăși păreri și informații privind aplicația, vizitați forumul Adobe Reader pentru utilizatorii de sisteme de operare Symbian la <u>http://adobe.com/support/forums/main.html</u>.

### Info Print 🔳

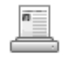

**Observație:** Această aplicație este disponibilă numai într-un număr limitat de limbi.

Apăsați 💱 și selectați Office > Info print. Aplicația Info print vă permite să tipăriți în mod direct și fără fir de pe aparatul Dvs. Puteți tipări o varietate de conținuturi din aparatul Dvs. pe imprimante echipate Basic Print Profile (BPP) cu conexiune Bluetooth (de exemplu, HP Deskjet 450 Mobile Printer și HP Photosmart 8150). Acestea includ mesaje multimedia și text, text e-mail, contacte, agende și note.

Pentru contacte, aplicația acceptă imprimarea următoarelor câmpuri de contacte: telefon, fax, număr mobil, e-mail, URL și adresă.

### Informații suplimentare

Pentru informații suplimentare, vizitați www.hp.com/eur/phoneprinting.

# **Conectare**

#### Wireless Keyboard \*\*\*\*\*

Pentru a configura o Tastatură fără fir Nokia sau alte tastaturi compatibile fără fir care acceptă profilul Bluetooth Human Interface Devices (HID) pentru a putea fi utilizate cu aparatul Dvs., utilizați aplicația Wireless Keyboard. Tastatura vă permite să introduceti comod textul dorit, folosind o tastatură completă QWERTY pentru mesaiele de text, mesaie e-mail si înregistrările din agendă.

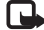

Observație: Această aplicație este disponibilă numai într-un număr limitat de limbi.

- 1 Activați conexiunea Bluetooth pe aparatul Dvs.
- 2 Porniti tastatura.
- 3 Apăsați 🚱 și selectați Conectare > Wireless Kevboard.
- 4 Selectați Opțiuni > Find keyboards pentru a începe căutarea aparatelor cu conexiune Bluetooth.
- 5 Selectați tastatura din listă.
- Pentru a asocia tastatura cu aparatul Dvs., introduceti 6 în aparat o parolă numerică la alegere (între 1 si 9 cifre), introduceți aceeași parolă pe tastatură în interval de 30 de secunde si apăsati tasta Enter de pe tastatură. Nu trebuie să memorați parola numerică

pentru că puteți utiliza una diferită data viitoare când asociati din nou tastatura cu aparatul Dvs. Pentru a introduce cifrele parolei numerice, ar putea fi necesar să apăsați mai întâi tasta Fn.

- Dacă vi se cere să precizați tipul tastaturii, selectați-l 7 din lista aflată în aparatul Dvs.
- După apariția numelui tastaturii, starea acesteia se va 8 preschimba în Conectat și indicatorul verde de pe tastatură începe să clipească încet, iar tastatura este pregătită de utilizare.

Pentru detalii privind utilizarea și întretinerea tastaturii Dvs., consultați Ghidul utilizatorului tastaturii.

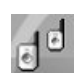

# Apasă și vorbește 📧

Apasă și vorbește (PTT) (serviciu de rețea) este un serviciu de voce prin IP, în timp real, implementat în retele cu pachete de date. Apasă și vorbește asigură comunicații vocale directe, conexiunea făcându-se cu o apăsare de tastă. Utilizați Apasă și vorbește pentru a purta conversații cu o persoană sau cu un grup de persoane.

Înainte de a putea utiliza Apasă și vorbește, trebuie să definiți punctul de acces la serviciul Apasă și vorbește, precum și setările acestui serviciu. Puteți primi setările într-un mesaj text special de la furnizorul care oferă serviciul Apasă și vorbește. De asemenea, pentru configurare puteți utiliza aplicația SettingWizard, dacă acest lucru este acceptat de operatorul de rețea. Consultați "SettingWizard", la pag. 23.

Apăsați 🚱 și selectați Connect. > Push to talk.

În comunicațiile Apasă și vorbește o persoană vorbește, iar celelalte o ascultă în difuzorul încorporat. Participanții vorbesc pe rând. Datorită faptului că la un moment dat poate vorbi un singur membru de grup, durata maximă a intervenției este limitată. Durata maximă se setează de obicei la 30 de secunde. Pentru detalii despre durata intervenției în rețeaua Dvs., luați legătura cu operatorul de rețea sau cu furnizorul de servicii.

Atenție: Nu țineți aparatul la ureche atunci când utilizați difuzorul, deoarece volumul sonor poate fi extrem de puternic.

Apelurile telefonice au prioritate față de activitățile Apasă și vorbește.

### Definirea unui punct de acces Apasă și vorbește

Mulți furnizori de servicii vă vor cere să utilizați un punct de acces la Internet (IAP – Internet Access Point) ca punct de acces implicit. Alți furnizori de servicii vă permit să utilizați un punct de acces WAP. Pentru informații suplimentare, contactați furnizorul de servicii.

Dacă nu aveți o conexiune WAP, luați legătura cu furnizorul de servicii pentru a primi asistență la prima conectare sau vizitați <u>www.nokia.com/phonesettings</u>.

#### Setări Apasă și vorbește

Apăsați 😚 și selectați Connect. > Push to talk > Options > PTT settings.

Selectați User settings și introduceți următoarele informații:

Incoming PTT calls—Selectați Notify dacă doriți să fiți anunțat(ă) în legătură cu apelurile primite. Selectați Auto-accept dacă doriți ca apelurile PTT să fie preluate automat. Selectați Not allowed dacă doriți ca apelurile PTT să fie respinse automat.

PTT call alert tone—Selectați Set by profile dacă doriți ca setarea de alertă pentru apelurile Apasă și Vorbește

primite să fie similară sunetului de alertă pentru apelurile primite din profilul activ.

Callback request tone-Selectați un sunet pentru solicitările de apel invers.

Application start-up-Specificați dacă doriți să vă conectați la serviciul Apasă și vorbește la pornirea aparatului.

Default nickname-Introduceți propriul pseudonim implicit, care va fi afișat celorlalți utilizatori. Este posibil ca furnizorul de servicii să fi dezactivat editarea acestei opțiuni pe aparat.

Show my PTT address–Selectați In 1 to 1 calls, In group calls, In all calls sau Never. Este posibil ca furnizorul de servicii să fi dezactivat unele din aceste opțiuni pe aparat.

Show my login status—Selectați Yes dacă doriți ca starea Dvs. de conectare să fie vizibilă altor utilizatori sau No dacă doriți ca starea Dvs. de conectare să nu fie vizibilă altor utilizatori.

Selectați Connection settings și introduceți următoarele informații:

Domain-Introduceți numele domeniului pe care vi l-a comunicat furnizorul de servicii.

Access point name–Introduceți numele punctului de acces Apasă și vorbește. Numele punctului de acces este necesar pentru a stabili conexiunea cu rețeaua GSM/GPRS.

Server address—Introduceți adresa IP sau numele de domeniu al serverului Apasă și vorbește, pe care vi l-a comunicat furnizorul de serviciu.

User name-Introduceți numele de utilizator pe care vi l-a comunicat furnizorul de servicii.

PTT password—Introduceți parola, dacă este necesară pentru stabilirea conexiunii de date. Parola este comunicată de obicei de către furnizorul de servicii. În mod frecvent se face diferență în literele mari și cele mici.

# Conectarea la serviciul Apasă și vorbește

Apăsați 🚱 și selectați Connect. > Push to talk. Aplicația Apasă și vorbește se conectează automat la serviciu în momentul pornirii.

În cazul în care conectarea se face cu succes, Apasă și vorbește se conectează automat la canalele care erau active la ultima închidere a aplicației. Dacă s-a pierdut conexiunea, aparatul încearcă automat să se reconecteze până când părăsiți aplicația Apasă și vorbește.

#### leşirea din aplicația Apasă și vorbește

Apăsați 😯 și selectați Connect. > Push to talk > Options > Exit. Se afișează întrebarea Switch Push to talk off after exiting application?. Selectați Yes pentru a vă deconecta și a închide serviciul. Selectați No dacă doriți să păstrați aplicația activă în fundal. Dacă sunt active mai multe aplicații și doriți să comutați între ele, apăsați și mențineți apăsată tasta *\$*?.

#### Efectuarea unui apel unu la unu

#### Selectați Options > PTT contacts.

Selectați din listă contactul cu care doriți să vorbiți și selectați Options > Talk 1 to 1.

Apăsați și mențineți apăsată tasta **b** pe toată durata convorbirii. Când ați terminat convorbirea, eliberați tasta **b**.

Puteți vorbi cu contactul apăsând și menținând apăsată tasta **b** și în alte ecrane ale aplicației **Push to talk**, de exemplu, în ecranul de contacte. Pentru a efectua un nou apel, închideți întâi apelul unu la unu. Selectați **Disconnect** sau apăsați **c**.

Indicaţie! Reţineţi faptul că pe durata apelului Apasă şi vorbeşte trebuie să ţineţi telefonul în faţa ochilor pentru a putea urmări ecranul. Vorbiţi în microfon şi nu acoperiţi difuzorul cu mâinile.

#### Preluarea unui apel unu la unu

Apăsați └─ pentru a iniția un apel unu la unu sau *→* pentru a respinge apelul.

Indicaţie! Puteţi efectua apeluri unu la unu sau de grup din Contacte. Selectaţi Options > PTT > Talk 1 to 1 sau Make PTT group call.

### Efectuarea unui apel de grup

Pentru a efectua un apel de grup, selectați Options > PTT contacts, marcați contactele pe care doriți să le apelați și selectați Options > Make PTT group call.

# Abonament la starea de conectare a altor persoane

Pentru a vă abona sau a vă anula abonamentul la starea de conectare Apasă și vorbește a altor persoane, selectați Options > PTT contacts, contactul și Options > Show login status sau Hide login status.

# Expedierea unei solicitări de apel invers

În PTT contacts, mergeți la numele dorit și selectați Options > Send callback request.

#### Răspunsul la o solicitare de apel invers

Atunci când cineva vă trimite o solicitare de apel invers, în modul de așteptare se afișează mesajul 1 new callback request. Selectați Show pentru a deschide Callback inbox. Selectați un contact și Options > Talk 1 to 1 pentru a efectua un apel unu la unu.

#### Canale

Vă puteți alătura canalelor publice preconfigurate. Canalele publice sunt deschise tuturor persoanelor care cunosc adresa URL a canalului.

Dacă sunteți conectat(ă) la un canal și vorbiți, toți membrii care s-au alăturat canalului vă pot auzi. Pot fi active maxim cinci canale simultan. Dacă sunt active două sau mai multe canale, utilizați Swap pentru a schimba canalul cu care doriți să vorbiți.

#### Selectați Options > PTT channels.

Pentru prima conectare la un canal public preconfigurat, selectați Options > New channel > Add existing. Atunci când vă conectați la un canal preconfigurat, trebuie să introduceți adresa URL a acestuia.

#### Crearea propriilor canale

Pentru a crea un nou canal preconfigurat, selectați Options > New channel > Create new. Puteți crea propriile Dvs. canale publice, alege propriile denumiri de canale și invita membri. Membrii respectivi pot invita alți membri pe canalul public.

De asemenea, puteți crea canale private. Doar utilizatorii invitați de către gazdă pot frecventa și utiliza canalele private.

Pentru fiecare canal definiți următoarele: Channel name, Channel privacy, Nickname in channel și Channel thumbnail (opțional).

După crearea cu succes a unui canal, veți fi întrebat(ă) dacă doriți să trimiteți invitații. Invitațiile pe canal sunt mesaje text.

#### Convorbirea cu un canal

Pentru a vorbi unui canal după conectarea la serviciul Apasă și vorbește, apăsați 🥌 . Veți auzi un sunet care vă indică faptul că vi s-a acordat accesul la canal.

Continuați să apăsați și să mențineți apăsată tasta **v** pe toată durata convorbirii. Când ați terminat convorbirea, eliberați tasta **v**.

Dacă încercați să răspundeți unui canal apăsând tasta în timp ce vorbește un alt membru, se afișează mesajul Wait. Eliberați tasta , așteptați până când cealaltă persoană își încheie intervenția și apăsați din nou Alternativă: mențineți apăsată tasta și așteptați apariția mesajului Talk. Atunci când vorbiți cu un canal, prima persoană care apasă tasta **(**după ce vorbitorul își termină intervenția) are cuvântul.

Când ați terminat apelul Apasă și vorbește, selectați Disconnect sau apăsați **C**.

Pentru a vizualiza membrii momentan activi ai unui canal în timpul unei convorbiri cu canalul, selectați Options > Active members.

Pentru a invita noi membri să se alăture canalului în timp ce sunteți conectat(ă) la acesta, selectați Options > Send invitation pentru a deschide ecranul de invitație. Puteți invita membri noi numai dacă sunteți gazda canalului privat sau canalul este unul public. Invitațiile pe canal sunt mesaje text.

#### Răspunsul la o invitație pe canal

Pentru a memora o invitație pe canal recepționată, selectați **Options > Save PTT channel**. Canalul este adăugat la contactele PTT, ecranul canale.

După ce memorați invitația, veți fi întrebat(ă) dacă doriți să vă conectați la canal. Selectați Yes pentru a deschide ecranul de sesiuni Apasă și vorbește. Dacă nu v-ați conectat deja, aparatul se conectează la serviciu.

Dacă respingeți sau ștergeți invitația, aceasta este păstrată în căsuța de mesaje. Pentru a vă conecta ulterior la canal, deschideți mesajul invitație și memorați invitația. Selectați Yes din caseta de dialog, pentru a vă conecta la canal.

#### Vizualizarea jurnalului Apasă și vorbește

Apăsați 🚱 și selectați Connect. > Push to talk > Options > PTT log. Jurnalul conține următoarele dosare: Missed calls, Received PTT calls și Created calls.

Pentru a iniția un apel unu la unu din PTT log, apăsați **b**.

# Personal

## 🛾 Cataloage 📧

Cataloage (serviciu de rețea) este un magazin de conținut mobil disponibil pe aparat.

Cu Cataloage aveți posibilitatea să descoperiți, previzualizați, cumpărați, preluați și să faceți upgrade la conținut, servicii și aplicații care funcționează cu Nokia N72. Jocurile, tonurile de apel, fundalele, aplicațiile și multe alte posibilități sunt la îndemâna Dvs. Conținutul disponibil depinde de operatorul Dvs. de rețea și furnizorul de servicii.

Apăsați 😯 și selectați Personal > Cataloage. Selectați OK dacă acceptați declinarea responsabilității.

Cataloage utilizează serviciile de rețea pentru a accesa cel mai recent conținut. Pentru informații privind articolele suplimentare disponibile prin Cataloage, luați legătura cu operatorul de rețea sau furnizorul de servicii.

Cataloage primeşte continuu actualizări, punându-vă la dispoziție cel mai recent conținut oferit pentru aparat de operatorul de rețea sau de furnizorul de servicii. Pentru a actualiza manual cataloagele, selectați Options > Reîmprospătare listă.

#### Setări Cataloage

Aplicația actualizează aparatul cu cele mai recente cataloage disponibile de la operatorul de rețea sau furnizorul de servicii și alte canale disponibile. Pentru a modifica setările, selectați **Opțiuni** > **Setări** >

Punct de acces-Selectați punctul de acces utilizat pentru conectarea la serverul furnizorului de servicii.

Automatic open–Selectați Da dacă doriți ca aplicația sau conținutul să se deschidă automat după preluare.

Preview confirmation—Selectați Nu dacă doriți să preluați automat o previzualizare a conținutului sau a aplicației. Selectați Da dacă doriți să vi se ceară acordul înaintea fiecărei preluări de previzualizare.

Confirmare cumpărare—Selectați Yes dacă doriți să vi se solicite confirmarea înainte de cumpărarea conținutului sau a aplicației. Dacă selectați Nu, procesul de cumpărare începe imediat după ce ați selectat opțiunea Cumpărare.

După ce ați terminat configurarea setărilor, selectați Înapoi.

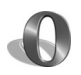

## Browserul Opera 📧

Pentru a accesa Internetul, apăsati 👍 și selectati Personal > www. Cu browserul Opera. puteti accesa pagini care utilizează limbajul Extensible Hypertext Markup Language (XHTML), Hypertext Markup Language (HTML). Extensible Markup Language (XML) sau Wireless Markup Language (WML).

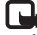

**Observatie:** Această aplicație este disponibilă numai într-un număr limitat de limbi.

Verificați la operatorul de rețea sau la furnizorul de servicii disponibilitatea serviciilor, preturile și tarifele acestora. Furnizorii de servicii vă vor prezenta, de asemenea, instructiuni pentru utilizarea respectivelor servicii.

Pentru a accesa Internetul, trebuie să beneficiati de un punct de acces la rețeaua Internet configurat în aparatul Dvs. Pentru informatii suplimentare cu privire la punctele de acces, consultati Ghidul utilizatorului, specific aparatului Dvs.

#### Navigarea pe Web

🕒 Important: Utilizați numai servicii în care aveți încredere și care oferă o protecție adecvată împotriva programelor dăunătoare.

După ce ați configurat toate setările necesare pentru conexiune, puteți accesa rețeaua Internet. Apăsați 😭 și selectati Personal > www. Pentru a deschide o pagină Internet, apăsati 1 pentru a deschide un câmp unde puteti introduce o adresă URL sau apăsati 2 pentru a vizualiza marcaie.

Browserul Opera transformă paginile Internet destinate calculatorului pentru a se încadra în afisajul aparatului Dvs. (modul potrivire la mărimea ecranului). Pentru a vă deplasa în pagină, derulați în sus și în jos. Pentru a selecta elemente din pagină, cum ar fi legături, butoane sau câmpuri machetă, derulați spre stânga sau dreapta pentru a vă deplasa la element și apăsați (). Pe unele pagini destinate telefoanelor mobile, derularea în oricare directie selectează elementele.

Pentru a vizualiza paginile în aspectul lor original, apăsati #. Pentru a vă deplasa pe o pagină, utilizati tasta de derulare. Pentru a selecta elemente de pe o pagină, selectati Focus, alegeti elementul și apăsati (). Pentru a vă deplasa din nou pe pagină, selectati Scroll, Pentru a reveni în modul potrivire la mărimea ecranului, apăsati #.

Pentru a vizualiza paginile pe tot ecranul, apăsați \*. Pentru a reveni la modul de vizualizare normal, apăsați din nou pe \*.

Pentru a accesa pagina anterioară în timpul navigării, selectați Înapoi.

Pentru a salva un marcaj pentru pagina curentă, apăsați 7.

Puteți descărca fișiere care nu pot fi afișate în pagina browserului, cum ar fi teme și video clipuri. Pentru a descărca un articol, alegeți legătura și apăsați .

Important: Instalați şi utilizați numai aplicații şi alte programe care provin din surse ce oferă securitate şi protecție adecvate contra viruşilor şi altor programe dăunătoare.

Protejarea drepturilor de autor poate împiedica modificarea, copierea, transferarea sau retransmiterea anumitor imagini, a muzicii (inclusiv a sunetelor de apel) sau a altor articole către terți.

Pentru a schimba setările de afişare, generale sau avansate, selectați Options > Settings.

#### Terminarea conexiunii

Pentru a termina o conexiune și a închide browserul, selectați Options > Exit.

#### Golirea arhivei

Arhiva este o locație de memorie utilizată pentru stocarea temporară a datelor. Dacă ați încercat să accesați sau ați accesat informații confidențiale care au necesitat introducerea unor parole, goliți arhiva după fiecare utilizare. Informațiile sau serviciile pe care le-ați accesat sunt stocate în arhivă. Pentru a goli arhiva, selectați Options > Tools > Delete private data > Delete cache.

#### Informații suplimentare

Pentru informații suplimentare privind funcțiile programului, selectați Options > Tools > Help.

Pentru informații suplimentare, vizitați www.opera.com/support/tutorials/s60/.

# Instrumente

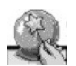

## SettingWizard 🔳

SettingWizard configurează aparatul Dvs. pentru operator (MMS, GPRS și Internet), e-mail, serviciul Apasă și vorbește (serviciu de rețea) și setări de partajare video (serviciu de rețea) în funcție informațiile primite de la operatorul Dvs. de rețea.

Observație: Pentru a utiliza aceste servicii, va trebui să luați legătura cu operatorul Dvs. de rețea pentru a activa transmisia datelor sau alte servicii.

Apăsați 🚱 și selectați Instrum. > SettingWizard.

Selectați din listă elementul pentru care doriți să vă configurați aparatul și apăsați ).

#### Mesaje e-mail

- Când optați să configurați setările Dvs. de e-mail, SettingWizard detectează operatorul Dvs. de rețea disponibil și vă solicită confirmarea. Selectați OK sau alegeți un alt operator de rețea și selectați OK.
- 2 Selectați din listă furnizorul Dvs. de servicii e-mail.

- 3 Selectați serverul pentru expedierea mesajelor. Utilizați serverul implicit dacă nu sunteți sigur de acest parametru.
- 4 SettingWizard vă solicită să introduceţi detaliile adresei Dvs. de e-mail, numele de utilizator şi parola. Alegeţi fiecare opţiune la rând şi selectaţi Opţiuni > Schimb. Introduceţi detaliile şi selectaţi OK.
- 5 Selectați Opțiuni > OK după ce ați terminat.
- Selectaţi OK pentru a confirma că doriţi să configuraţi căsuţa poştală pentru operatorul specificat.
- 7 Selectați OK.

### Funcția Apasă și vorbește

- 1 Când optați să configurați setările serviciului Apasă și vorbeşte (PTT) (serviciu de rețea), SettingWizard detectează operatorul Dvs. de rețea disponibil și vă solicită confirmarea. Selectați OK sau alegeți un alt operator de rețea și selectați OK.
- 2 Unii operatori solicită un nume de utilizator, o parolă şi un pseudonim. Alegeţi fiecare opţiune la rând şi selectaţi Opţiuni > Schimb.. Introduceţi detaliile şi selectaţi OK.

- **3** Selectați **Opțiuni** > **OK** după ce ați terminat.
- 4 Selectați OK pentru a confirma că doriți să configurați PTT pentru operatorul specificat.

#### Operator

- Când optați să configurați setările Dvs. de operator, SettingWizard detectează operatorul Dvs. de rețea disponibil şi vă solicită confirmarea. Selectați OK sau alegeți un alt operator de rețea şi selectați OK.
- 2 Selectați OK pentru a confirma că doriți să configurați aparatul pentru operatorul specificat.

#### Informații suplimentare

Dacă aveți probleme cu SettingWizard, vizitați site-ul Web Nokia privind setările de telefon <u>www.nokia.com/phonesettings</u>.

# Mobile search

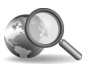

## Mobile Search (aplicație de căutare) 🖻

Utilizați Mobile Search pentru a accesa cele mai bune motoare de căutare. Metodă simplă, confortabilă și rapidă de a căuta și a vă conecta la servicii locale, site-uri Web și conținut mobil. Puteți căuta și suna restaurante și magazine locale și puteți utiliza tehnologia cartografică avansată pentru a găsi drumul până la acestea.

#### Utilizarea aplicației Mobile Search

Apăsați 🚱 și selectați Căutare.

Observație: Disponibilitatea acestui serviciu depinde de țara sau zona de vânzare.

Atunci când deschideți Mobile Search, se afișează o listă de categorii. Selectați o categorie (de exemplu, Imagini) și introduceți textul în caseta de căutare. Selectați Căutare și se vor afișa rezultatele căutării.

#### Informații suplimentare

Pentru ajutor suplimentar privind funcţiile programului, selectaţi Opţiuni > Ajutor.

Pentru informații suplimentare, vizitați www.mobilesearch.nokia.com/.

# Yahoo! Go

## Suita de aplicații Yahoo! Go 🖻

Acces la de e-mail, albume foto, program de chat și altele – oriunde ați fi. Simplu, sigur și fără bătaie de cap. Utilizând Yahoo! Go puteți păstra legătura cu contul Yahoo!

Observație: Unele aplicații sunt disponibile numai într-un număr limitat de limbi.

Yahoo! Go vă permite să accesați servicii, inclusiv Yahoo! Mail (serviciu de e-mail), Yahoo! Messenger (serviciu de chat), Yahoo! Photos (serviciu de albume foto), Yahoo! Search (serviciu de căutare), să vizualizați știri și să descărcați jocuri și sunete de apel.

Yahoo! Go utilizează caracteristica de conectare unică: trebuie să vă conectați o singură dată, la configurare.

Yahoo! Go se compune din următoarele patru caracteristici principale:

- Yahoo! Mail (serviciu de e-mail)
- Yahoo! Messenger (serviciu de chat)
- Yahoo! Connections (sincronizare)
- Yahoo! Photos (serviciu de albume foto)

## Yahoo! Mail (serviciu de e-mail)

Yahoo! Mail vă oferă acces la mesajele de e-mail în timpul deplasărilor. Datorită sincronizării automate cu contul Yahoo! Mail, tot ce faceți pe aparat (de exemplu, trimiteți mesaje de e-mail, marcați mesaje ca citite, ștergeți mesaje) este reflectat imediat în contul Yahoo!

### Yahoo! Messenger (serviciu de chat)

Yahoo! Messenger face posibile conversațiile chat cu contactele, prin intermediul aparatului. Puteți expedia și recepționa mesaje instantanee text (IM – Instant Message), simboluri, efecte sonore, mesaje instantanee vocale, atașa imagini mesajelor instantanee și vă puteți gestiona contul Yahoo! Messenger.

Pentru a apărea ca utilizator conectat contactelor, trebuie să vă conectați la Yahoo! Messenger cu un singur clic. Aparatul memorează informațiile de conectare, astfel încât nu trebuie să le introduceți ori de câte ori doriți să trimiteți mesaje instantanee. Setarea implicită este conectarea la Messenger pentru maxim 10 minute în orice moment în care aparatul este detectat ca fiind inactiv. O durată mai lungă stabilită prin această setare va reduce perioada de aşteptare a aparatului. Unele rețele nu acceptă utilizarea Yahoo! Messenger simultan cu recepționarea apelurilor video și a mesajelor multimedia (MMS).

#### Yahoo! Connections (sincronizare)

Yahoo! Connections vă sincronizează aparatul cu contul Yahoo!

Yahoo! Connections se lansează automat la fiecare pornire a aparatului. Nu trebuie să deschideți un program de navigare pentru a verifica mesajele e-mail sau alte date Yahoo! De asemenea, puteți expedia mesaje e-mail din contul Yahoo! Mail și puteți vizualiza, edita și șterge contacte, evenimente din agendă și activități prin intermediul aplicațiilor de mesaje, contacte și agendă de pe aparat. Aceste modificări se vor reflecta în contul Yahoo!

Yahoo! Connections afişează starea ultimei conexiuni, dacă a fost cu succes sau nu și dacă în mod curent se efectuează schimb de date. De asemenea, afişează orele de efectuare a ultimului și a următorului schimb de date.

#### Yahoo! Photos (serviciu de albume foto)

Yahoo! Photos vă ajută să vă gestionați și să vă partajați fotografiile. Yahoo! Photos de pe aparat vă permite să vizualizați și să încărcați imagini de pe aparat, să creați legături la Yahoo! Photos și să vă vizualizați albumele de pe Web. Această caracteristică funcționează împreună cu Yahoo! Connections.

Ori de câte ori faceți o fotografie cu aparatul, Yahoo! Photos vă va întreba dacă doriți să o adăugați la album. Fotografiile încărcate în Yahoo! Photos apar:

- În albumul Dvs. de pe site-ul Web Yahoo! Photos (dimensiuni originale).
- În aplicaţia Yahoo! Photos de pe aparat (dimensiuni reduse).
- În Galeria de pe aparat (dimensiuni originale)

#### Informații suplimentare

Pentru informații suplimentare despre Yahoo! Go, funcționarea acestuia, costuri și ajutor suplimentar, vizitați: <u>www.yahoo.com/</u>.

# Pentru calculatorul Dvs.

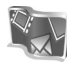

## 🛛 Lifeblog 🔳 💿

Nokia Lifeblog este o combinație de pachete software destinată telefonului mobil și calculatorului ce ține un jurnal multimedia pentru elementele colectate cu aparatul. Aplicația Nokia Lifeblog vă organizează automat fotografiile, videoclipurile, sunetele, mesajele text, mesajele multimedia și jurnalele Internet (weblog) în ordine cronologică pe care o puteți apoi răsfoi, căuta, partaja, publica și memora în copii de siguranță. Atât Nokia Lifeblog PC, cât și Nokia Lifeblog pentru telefonul mobil vă permit să expediați elemente sau să creați jurnale pe Internet pentru a putea fi vizualizate și de alții.

Nokia Lifeblog pentru telefon mobil ține în mod automat evidența articolelor multimedia. Utilizați aplicația Nokia Lifeblog pe aparat pentru a răsfoi articolele, a le expedia sau a le publica pe Web. Conectați-vă aparatul la un calculator compatibil utilizând un cablu de date USB compatibil sau o conexiune Bluetooth pentru a transfera și sincroniza articolele de pe aparat cu PC-ul compatibil.

Aplicația Nokia Lifeblog PC vă asigură o răsfoire și căutare ușoare a articolelor colectate cu aparatul. Cu o singură apăsare de buton, fotografiile, videoclipurile, textele și mesajele multimedia preferate sunt transferate pe aparat printr-un cablu USB compatibil sau o conexiune Bluetooth.

Pentru păstrarea datelor în siguranță, puteți face o copie de siguranță a bazei de date Nokia Lifeblog pe hard disk, CD-uri, DVD-uri, unități de stocare amovibile sau discuri de rețea. Adițional, vă puteți posta elementele în jurnale pe Internet (weblog).

Observaţie: Această aplicaţie este disponibilă numai într-un număr limitat de limbi.

Pentru a porni Lifeblog pe aparat, apăsați 🚱 și selectați Personal > Lifeblog > Opțiuni > Deschidere.

#### Instalarea pe calculator $\odot$

Înainte de a instala aplicația Nokia Lifeblog pe un calculator compatibil, aveți nevoie de următoarele:

- Procesor Intel Pentium 1 GHz sau echivalent, 128 MB RAM
- 400 MB spaţiu disponibil pe hard disk (dacă este necesară instalarea Microsoft DirectX şi Nokia PC Suite)
- Capacitate grafică de 1024 x 768 şi adâncimea culorii de 24 biți

- Placă video 32 MB
- Microsoft Windows 2000 sau Windows XP

Pentru a instala aplicația Nokia Lifeblog pe calculator:

- 1 Introduceți CD-ROM-ul livrat împreună cu aparatul.
- **2** Instalați Nokia PC Suite (conține Nokia Connectivity Cable Drivers pentru conexiune USB).
- 3 Instalați Nokia Lifeblog PC.

În cazul în care Microsoft DirectX 9.0 nu este instalat deja pe PC, se va instala în același timp cu Nokia Lifeblog PC.

#### Conectarea aparatului la calculator

Pentru a conecta aparatul la un calculator compatibil utilizând un cablu de date USB compatibil:

- 1 Asigurați-vă ca ați instalat Nokia PC Suite.
- 2 Conectați cablul de date USB la aparat şi la calculator. La prima conectare a aparatului la calculator după instalarea PC Suite, calculatorul instalează driverul corespunzător aparatului. Acest lucru poate dura.
- 3 Porniți aplicația Nokia Lifeblog pentru calculator.

Pentru a conecta aparatul la un calculator compatibil utilizând tehnologia fără fir Bluetooth:

- Asigurați-vă că ați conectat Nokia PC Suite pe calculator.
- 2 Asiguraţi-vă că aţi asociat aparatul cu PC-ul prin intermediul tehnologiei fără fir Bluetooth

cu aplicația **Get Connected** din Nokia PC Suite. Consultați "Nokia PC Suite", la pag. 31 și ghidul utilizatorului pentru aparat.

3 Activați conexiunea Bluetooth de pe aparat şi calculator. Pentru detalii, citiți ghidul utilizatorului specific aparatului şi documentația calculatorului.

#### **Copierea articolelor**

După conectarea aparatului la un calculator compatibil prin intermediul unui cablu de date USB compatibil sau prin conectivitatea Bluetooth, puteți să copiați articole de pe aparat pe calculator și invers.

Pentru a copia de pe aparat pe PC articole noi sau editate și pentru a copia articolele selectate de pe PC pe aparat:

- 1 Porniți aplicația Nokia Lifeblog de pe calculator.
- 2 În aplicația PC Nokia Lifeblog, selectați File > Copy from phone and to Phone.

Articolele noi se copiază de pe aparat pe calculator. Articolele din ecranul **To phone** de pe calculator sunt copiate pe aparat.

#### Publicarea pe Internet

Pentru a vă partaja cele mai interesante articole Nokia Lifeblog, expediați-le în jurnalele Internet (weblog) pentru ca și alții să se poată bucura de ele. Întâi trebuie să vă creați un cont pe serviciul de jurnale pe Internet (weblog), să creați unul sau mai multe jurnale pe care le utilizați ca destinație pentru publicațiile și să adăugați contul de jurnal pe Internet (weblog) la aplicația Nokia Lifeblog. Serviciul de jurnal pe Internet recomandat pentru Nokia Lifeblog este TypePad de la Six Apart, <u>www.typepad.com</u>.

Pe aparat, adăugați contul de jurnal pe Internet (weblog) la setările de jurnal pe Internet (weblog) din Nokia Lifeblog. Pe calculator, editați conturile în fereastra **Edit log accounts**.

Pentru a publica pe Internet elemente de pe aparat:

- 1 Din Timeline sau Favourites, selectați elementele pe care doriți să le publicați pe Internet.
- 2 Selectați Opțiuni > Post to Web.
- **3** Dacă utilizați această funcție pentru prima dată, aplicația Nokia Lifeblog preia o listă de jurnale pe Internet (weblog) de pe serverul aferent.
- 4 Se deschide fereastra de dialog de publicare. Selectaţi din lista Post to: jurnalul Internet (weblog) pe care doriţi să-l utilizaţi. utilizaţi. Dacă aţi creat jurnale pe Internet (weblog) noi, pentru a actualiza lista jurnalelor, selectaţi Opţiuni > Refresh blog list.
- 5 Introduceţi un titlu şi o legendă pentru publicaţie. De asemenea, puteţi introduce o prezentare sau descriere mai detaliată în câmpul de text al mesajului.
- 6 După ce totul este pregătit, selectați Opțiuni > Send.

Pentru a publica pe Internet elemente de pe calculator:

- În Timeline sau Favourites, selectați articolele (maxim 50) pe care doriți să le publicați pe Internet.
- 2 Selectați File > Post to the Web.... Se deschide fereastra Post to Web.
- 3 Introduceți un titlu și o legendă pentru publicație. De asemenea, puteți introduce o prezentare sau descriere mai detaliată în câmpul de text al mesajului.
- 4 Selectați din lista **Post to:** jurnalul Internet pe care doriți să-l utilizați. utilizați.
- 5 După ce totul este pregătit, faceți clic pe butonul Send.

#### Importul articolelor din alte surse

Pe lângă imaginile în format .jpeg ale aparatului de fotografiat, puteți importa în Nokia Lifeblog și imagini .în format .jpeg, videoclipuri în formatele .3gp și .mp4, fișiere de sunet în format .amr și fișiere text în format .txt din alte surse (cum ar fi CD-uri, DVD-uri sau dosare aflate pe hard disk).

Pentru a importa imagini și videoclipuri de pe un calculator compatibil în aplicația Nokia Lifeblog PC:

- 1 În Timeline sau Favourites, selectați File > Import from PC.... Se deschide fereastra Import.
- 2 Răsfoiţi lista pentru a găsi imaginea sau videoclipul, sunetul sau fişierul text sau navigaţi la un alt dosar pentru a găsi fişierul pe care doriţi să-l importaţi.

Utilizați lista **Look in** pentru a căuta în alte aparate și dispozitive.

- 3 Selectați un dosar, un fișier sau mai multe fișiere. Puteți vizualiza conținutul acestora în panoul **Preview**:.
- 4 Faceți clic pe **Open** pentru a importa dosarul (inclusiv subdosarele) sau fișierele selectate.

#### Răsfoire Cronologie sau Favorite

Când porniți aplicația Nokia Lifeblog pe calculator, aveți câteva modalități de deplasare în ecranele **Timeline** și **Favourites**. Cea mai rapidă metodă este de a trage mânerul cursorului și a-l muta înainte sau înapoi, rapid sau încet. Alternativ, faceți clic pe bara de timp pentru a selecta data, utilizați funcția **Go to date...** sau tastele săgeți.

#### Informații suplimentare

Pentru informații suplimentare despre servicii de jurnale pe Internet și compatibilitatea acestora cu Nokia Lifeblog, accesați <u>www.nokia.com/lifeblog</u> sau apăsați F1 în aplicația Nokia Lifeblog pentru calculator pentru a deschide Ajutorul Nokia Lifeblog.

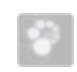

### Nokia PC Suite ⊙

Nokia PC Suite este un set de aplicații pentru PC, dezvoltate pentru a fi utilizate cu aparatul Nokia N72.

Pentru a instala și utiliza Nokia PC Suite, trebuie să aveți un calculator pe care rulează Microsoft Windows 2000 sau XP și care este compatibil cu un cablu USB sau acceptă conectivitate Bluetooth.

Înainte de a utiliza pachetul software Nokia PC Suite, este necesar să-l instalați pe calculator. Pentru informații suplimentare consultați CD-ROM-ul.

Ghidul utilizatorului complet pentru Nokia PC Suite este disponibil în format electronic pe CD-ROM.

#### Conectarea aparatului la calculator

Asistentul de instalare Get Connected vă ajută să vă conectați aparatul la un calculator compatibil. După parcurgerea tuturor etapelor de instalare și stabilirea conexiunii între aparat și calculator puteți utiliza aplicațiile Nokia PC Suite care necesită conectivitate cu calculatorul.

- 1 Instalați Nokia PC Suite. Aplicația Get Connected se deschide în mod automat.
- 2 Selectați tipul de conexiune utilizat pentru conectarea aparatul la calculator.

**3** Urmați instrucțiunile de pe ecran pentru a conecta aparatul la calculator.

Pentru a deschide ulterior aplicația Get Connected (de exemplu, pentru a configura un alt tip de conexiune), selectați **Get Connected** din Nokia PC Suite.

#### Sincronizarea

Nokia PC Sync vă permite să sincronizați contacte, note de rezolvat și notițe între aparatul Dvs. și managerul de informații personale (PIM) al unui calculator compatibil, permițându-vă să păstrați informațiile actualizate atât în aparat cât și pe calculator.

- 1 Porniți Nokia PC Suite.
- 2 Conectați aparatul la un calculator prin intermediul cablului USB compatibil sau al unei conexiuni Bluetooth.
- 3 Selectați Sincronizare din Nokia PC Suite.
- Observație: La prima conectare, un asistent de instalare vă ajută să configurați modul implicit de sincronizare.
- Indicație: Puteți configura ca aparatul și calculatorul să sincronizeze datele în mod automat atunci când acestea sunt conectate și pachetul software Nokia PC Suite este activ.

# Efectuarea copiilor de rezervă și restaurarea datelor

Efectuați copii de rezervă ale datelor aflate pe aparat sau restaurați-le pe aparat de pe un calculator compatibil.

- 1 Porniți Nokia PC Suite.
- 2 Conectați aparatul la un calculator prin intermediul cablului USB compatibil sau al unei conexiuni Bluetooth.
- 3 Selectați Back up and restore din Nokia PC Suite.
- 4 De pe pagina Select a task, selectați Make a backup... sau Restore backup....
- 5 Urmați instrucțiunile de pe ecran.
- Indicație: Se recomandă efectuarea unor copii de rezervă la intervale regulate de timp pentru a se evita eventualele pierderi de date.

### Stocarea imaginilor și a videoclipurilor

Cu Image Store puteți stoca imaginile și videoclipurile din aparat pe un calculator compatibil. Aplicația verifică memoria aparatului și cartela de memorie pentru a detecta dacă au fost capturate imagini sau videoclipuri noi de la data ultimei sesiuni, stocându-le pe calculator.

Protejarea drepturilor de autor poate împiedica modificarea, copierea, transferarea sau retransmiterea

anumitor imagini, a muzicii (inclusiv a sunetelor de apel) sau a altor articole către terți.

- 1 Porniți Nokia PC Suite.
- 2 Conectați aparatul la un calculator prin intermediul cablului USB compatibil sau al unei conexiuni Bluetooth.
- 3 Selectați Store images din Nokia PC Suite.
- 4 La prima utilizare a Image Store se deschide un asistent de instalare. Trebuie să completați câmpurile de configurare pentru a putea stoca fişierele din aparat pe calculator. Urmați instrucțiunile de pe ecran.
- 5 Selectați Store Now din fereastra principală a Image Store. Aplicația Image Store verifică memoria aparatului și cartela de memorie pentru a detecta dacă au fost capturate imagini sau videoclipuri noi de la data ultimei sesiuni de stocare. În funcție de tipurile de fișiere selectate la configurare, toate imaginile și videoclipurile noi vor fi stocate pe calculator.

#### Transferul informaţiilor şi a fotografiilor

Cu aplicația Nokia Phone Browser puteți gestiona conținutul dosarelor de pe aparat prin intermediul programului Windows Explorer. Transferați informații și fotografii de la aparat la aparat sau de le aparat la calculator. Protejarea drepturilor de autor poate împiedica modificarea, copierea, transferarea sau retransmiterea anumitor imagini, a muzicii (inclusiv a sunetelor de apel) sau a altor articole către terți.

- 1 Porniți Nokia PC Suite.
- 2 Conectați aparatul la un calculator prin intermediul cablului USB compatibil sau al unei conexiuni Bluetooth.
- 3 Selectați Transfer Files din Nokia PC Suite.
- 4 Din Windows Explorer, selectați My Computer > Nokia Phone Browser > Nokia N72.
- 5 Selectaţi subdosarul din aparat pe care doriţi să-l vizualizaţi.
- Indicaţie: Pentru a actualiza vizualizarea conţinutului din aparat, selectaţi View > Refresh.

#### Transferarea fișierelor de muzică

Cu aplicația Nokia Audio Manager, puteți crea și organiza fișiere digitale de muzică pe un calculator compatibil și le puteți transfera ulterior pe un aparat compatibil sau le puteți transfera între aparate.

Protejarea drepturilor de autor poate împiedica modificarea, copierea, transferarea sau retransmiterea anumitor imagini, a muzicii (inclusiv a sunetelor de apel) sau a altor articole către terți.

1 Porniți Nokia PC Suite.

- 2 Conectați aparatul la un calculator prin intermediul cablului USB compatibil sau al unei conexiuni Bluetooth.
- 3 Selectați Transfer Music din Nokia PC Suite.

#### Conectarea la Internet

Aplicația One Touch Access configurează în mod automat accesul modemului, în funcție de operatorul de rețea sau furnizorul de servicii (serviciu de rețea). Puteți stabili rapid o conexiune de rețea, utilizând aparatul ca modem, prin intermediul unei conexiuni GPRS în rețeaua GSM.

Nu uitați să activați conexiunea de transmisie a datelor pe aparat. Pentru informații suplimentare, contactați furnizorul de servicii.

Dacă doriți să utilizați un modem standard, compatibil cu tehnologia fără fir Bluetooth, este necesară instalarea driver-elor modemului Bluetooth înainte de rularea aplicației One Touch Access.

#### Configurarea accesului modemului

Aplicația One Touch Access include un asistent de configurare care vă permite să configurați setările conexiunii. Urmați instrucțiunile de pe ecran.

#### Stabilirea conexiunii modemului

- 1 Porniți Nokia PC Suite.
- 2 Conectați aparatul la un calculator compatibil.

- 3 Selectați Connect to the Internet din Nokia PC Suite.
- 4 Aplicația One Touch Access vă conectează la Internet după 10 secunde. De asemenea, puteți selecta Conectare pentru a lansa conexiunea.

#### Informații suplimentare

Pentru informații suplimentare și pentru a descărca cea mai recentă versiune a Nokia PC Suite, vizitați <u>www.nokia.com/pcsuite</u>.

# 

# Adobe Photoshop Album Starter Edition ⊙

Adobe Photoshop Album Starter Edition 3.0 vă ajută să găsiți, să corectați și să partajați cu ușurință fotografiile utilizând un calculator compatibil. Cu această versiune a aplicației Starter Edition puteți:

- Să utilizați etichete pentru a vă organiza fotografiile astfel încât acestea să poată fi găsite mai uşor.
- Să utilizați o vizualizare de agendă pentru a avea, într-un singur loc, o vedere generală asupra tuturor fotografiilor.
- Să corectați imperfecțiunile obișnuite cu un singur clic.
- Să partajați fotografii în mai multe moduri: să le expediați prin e-mail, să le tipăriți acasă sau să le trimiteți către aparate mobile.

**Observație:** Această aplicație este disponibilă numai într-un număr limitat de limbi.

#### Instalarea

Instalați aplicația Starter Edition pe calculator, de pe CD-ROM-ul livrat împreună cu aparatul. Starter Edition necesită sistemul de operare Microsoft Windows 2000 sau XP, Nokia PC Suite 6.5 sau mai recent pentru conectivitate între aparat și calculator și Apple QuickTime 6.5.1. sau mai recent pentru a vizualiza și edita videoclipuri.

Nokia PC Suite vă este livrat pe CD-ROM împreună cu aparatul. Dacă sistemul Dvs. nu are instalat Apple QuickTime, îl puteți instala accesând www.apple.com/quicktime/download.

Urmați instrucțiunile de instalare de pe ecran.

# Transferarea fotografiilor şi videoclipurilor din aparat pe calculator

Există două moduri de a transfera fotografiile de pe aparat în Starter Edition.

Pentru a transfera în mod automat fotografii și videoclipuri pe un calculator compatibil:

1 Conectați aparatul la un PC compatibil prin intermediul unui cablu de date USB. Pe calculator se deschide caseta de dialog Adobe Photo Downloader iar imaginile și videoclipurile noi, capturate după ultimul transfer sunt selectate în mod automat.

- 2 Pentru a începe transferul, faceți clic pe **Get Photos.** Toate fișierele selectate sunt importate în Starter Edition. Albumele create în galeria telefonului vor fi automat transferate în Starter Edition și identificate ca și etichete.
- **3** Puteți opta pentru a șterge anumite fișiere de pe aparat după ce au fost transferate în Starter Edition.

Pentru a activa sau dezactiva caseta de dialog Adobe Photo Downloader automată, faceți clic dreapta pe pictograma aflată pe bara de activități.

Pentru a transfera manual fotografii pe un calculator compatibil:

- 1 Conectați-vă aparatul la un calculator compatibil utilizând un cablu USB sau o conexiune Bluetooth.
- 2 Porniți aplicația Starter Edition.
- 3 În bara de comenzi rapide, faceți clic pe Get photos > From Camera, Mobile Phone sau Card Reader. Se deschide caseta de dialog Adobe Photo Downloader.
- 4 Faceți clic pe **Get Photos** pentru a începe transferul. Toate fișierele selectate sunt importate în Starter Edition. Albumele create în galeria telefonului vor fi automat transferate în Starter Edition și identificate ca și etichete.

5 Puteți opta pentru a șterge anumite fișiere de pe aparat după ce au fost transferate în Starter Edition.

### Transferarea fotografiilor și videoclipurilor de pe calculator în aparat

Pentru a transfera pe aparat fotografii și videoclipuri editate:

- 1 Conectați-vă aparatul la un calculator compatibil utilizând un cablu USB sau o conexiune Bluetooth.
- 2 Porniți aplicația Starter Edition.
- **3** Selectați fotografiile și videoclipurile pe care doriți să le transferați pe aparat.
- 4 Faceți clic pe Share din bara de comenzi rapide și selectați Send to Mobile Phone.
- 5 Faceți clic pe OK.

# Parcurgerea vizuală a fotografiilor în ecran complet

Vizualizați fotografiile pe tot ecranul, putându-le în același timp corecta, roti și marca.

Pentru a vizualiza fotografii pe tot ecranul:

1 Selectați fotografiile.

- 2 Din meniul File, selectați View > Full Screen Slideshow. Începe diaporama.
- 3 Pentru a roti, corecta şi marca fotografiile pentru tipărire, utilizaţi mouse-ul pentru a selecta pictogramele din partea inferioară a ecranului.

### Partajarea fotografiilor prin e-mail

Dimensiunea fișierelor de fotografii și cadre este automat redusă când le expediați ca atașamente e-mail în Starter Edition.

Pentru a expedia fotografiile și cadrele prin e-mail:

- 1 Selectați fotografiile.
- 2 În bara de comenzi rapide, selectați Share > Email.
- 3 Când expediați pentru prima dată fotografii sau cadre prin e-mail, trebuie să selectați clientul e-mail. Starter Edition utilizează clientul selectat în toate corespondențele e-mail viitoare.
- 4 Selectați dacă doriți să expediați fotografiile ca și cadre sau ca atașamente individuale.
- 5 Faceți clic pe OK. Se deschide o fereastră de e-mail.

### Imprimarea fotografiilor

Tipăriți fotografii de înaltă calitate în orice aspect dorit.

- 1 Selectați fotografiile.
- 2 Selectați Print din bara de comenzi rapide și selectați Print din meniu.

- 3 Selectați aspectul și dimensiunea tipăriturii.
- 4 Faceți clic pe Print.

# Organizarea și găsirea fotografiilor în funcție de dată

Starter Edition organizează în mod automat fotografiile în funcție de dată, astfel încât acestea pot fi găsite ușor.

Există două moduri de a găsi fotografiile în funcție de dată: vizualizare colecție și vizualizare calendaristică.

Pentru a găsi fotografiile în colecție:

- 1 Selectați Photo Well din bara de comenzi rapide.
- 2 În vizualizarea Cronologie, sub bara de comenzi rapide, selectați luna fotografiilor pe care doriți să le vizualizați. Fotografiile realizate în luna respectivă sunt prezentate în colecție.

Pentru a găsi fotografiile utilizând vizualizarea calendaristică:

- 1 Selectați Calendar View din bara de comenzi rapide.
- 2 În vizualizare calendaristică, selectați o zi cu fotografie pentru a vizualiza toate fotografiile realizate în aceea zi.
- **3** Parcurgeți lista lunară cu butoanele săgetă din partea superioară a calendarului.

# Organizarea și găsirea fotografiilor utilizând etichete

Utilizați etichete de cuvinte cheie pentru a găsi fotografiile în funcție de persoanele, locurile și evenimentele prezente în acestea precum și după alte caracteristici. Când atribuiți etichete fotografiilor, nu este necesar să rețineți numele, data sau dosarul fișierului pentru fiecare fotografie.

Faceți clic pe **Organize** din bara de comenzi rapide pentru a deschide panoul **Tag**.

Pentru a vă crea propria etichetă:

- 1 Faceți clic pe New din panoul Tag și selectați New Tag.
- 2 În caseta de dialog Create Tag utilizaţi meniul Category pentru a alege subcategoria în care doriţi să listaţi eticheta.
- În caseta de text Name, introduceți denumirea etichetei.
- 4 În caseta de text Note, introduceţi orice altă informaţie pe care doriţi să adăugaţi etichetei.
- 5 Faceți clic pe OK.

Eticheta apare în panoul **Tag** al categoriei sau subcategoriei selectate.

Pentru a atribui o etichetă unei fotografii, trageți eticheta din panoul **Tag** pe fotografia aflată în colecție. Pentru a găsi fotografiile, faceți dublu clic pe etichetă în panoul **Tag**; funcția de căutare va găsi toate fotografiile care au atribuite respectiva etichetă.

Pentru a restrânge gama fotografiilor și a trece la o anumită lună, faceți clic pe bară în vizualizarea Cronologică.

Dacă creați un album nou în aparat, adăugați fotografii și le transferați în Starter Edition, informațiile despre album vor fi afișate ca o etichetă nouă în **Imported tags**.

#### Corectarea fotografiilor

Starter Edition vă oferă instrumentele necesare pentru a corecta cele mai obișnuite probleme ale fotografiilor.

Pentru a corecta fotografiile:

- 1 Selectați fotografia din colecția fotografiilor.
- 2 Faceți clic pe Fix photo din bara de comenzi rapide. Starter Edition realizează o copie a fotografiei originale pe care o editează.

Pentru a corecta în mod automat fotografia, selectați Auto Smart Fix.

Pentru a corecta manual fotografia, selectați Fix Photo Window... și una din opțiunile următoare: General–Pentru a selecta corecția automată a culorilor, a nivelelor, a contrastului sau clarității. **Crop**—Pentru a decupa fotografia în vederea îmbunătățirii compoziției sau pentru evidențierea unei imagini.

**Red Eye**—Pentru a corecta efectul de ochi roșii cauzat de blițul camerei foto-video.

#### Redarea și editarea videoclipurilor

Pentru a reda videoclipuri, faceți dublu clic pe fișierul videoclipului dorit, apoi clic pe **Play** de sub fereastra video.

Pentru a edita, rearanja și șterge clipuri din înregistrări:

- Faceţi clic dreapta pe fişierul videoclipului şi selectaţi Edit Mobile Movie. Veţi vedea în fereastra video, primul cadru al videoclipului. Marcajul albastru în bara de vizualizare a duratei de sub fereastra video indică cadrul pe care îl vizualizaţi.
- 2 Pentru redare, pauză, oprire, salt la început sau la sfârșit, utilizați butoanele de control de sub fereastra video. Pentru a naviga în videoclip, trageți marcajul albastru în interiorul barei de vizualizare a duratei.
- 3 Pentru a selecta o anumită secțiune a videoclipului pentru a o decupa, rearanja sau şterge, efectuați una din următoarele:
  - Trageți ghidajele de selecție ce pot fi găsite la începutul și la sfârșitul barei de vizualizare a duratei.
  - Pentru a marca ora de începere a selecției, apăsați şi mențineți apăsată tasta Shift şi faceți clic pe bara de vizualizare a duratei. Pentru a marca sfârşitul

selecției, apăsați și mențineți apăsată tasta Ctrl și faceți clic pe bara de vizualizare a duratei.

După selectarea secțiunii, puteți trage bara de selecție în bara de vizualizare a duratei.

4 Pentru a şterge secţiunea selectată a videoclipului, faceţi clic pe butonul Delete din bara de instrumente. Pentru a decupa părţi din selecţie şi a le şterge, faceţi clic pe butonul Crop din bara de instrumente. Pentru a copia selecţia şi a o lipi la un alt punct din timp, faceţi clic pe butonul Copy din bara de instrumente. Trageţi marcajul albastru pe bara de vizualizare a duratei în punctul dorit şi faceţi clic pe butonul Paste.

#### Informații suplimentare

Pentru asistență suplimentară cu privire la funcțiile programului, selectați Help > Adobe Photoshop Album Help din meniul principal.

Pentru mai multe informații privind Starter Edition, vizitați www.adobe.com/products/photoshopalbum/starter.html.